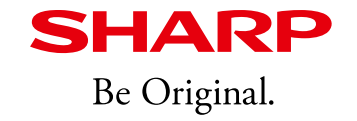

# Supplemental information for PN-CD701

Ver.1.1 SHARP corporation 5, Dec., 2019 Index

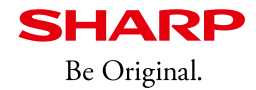

It is supplemental document of both setup and operation manual.

There are reference information which are not described in manual, please utilize it as well as setup / operation manual.

- System requirement 1.
- Condition of connecting Mac / Chrome OS 2.
- Outline of USB type-C 3.
- Conditions of network connections to the PN-CD701 4
  - 4-1. Common functions of both LAN ports
  - 4-2. Use case
  - 4-3. Technical background
    - 4-3-1. Network isolation
    - 4-3-2. Network requirement for SWS (IoT sensor data) 9. Tips
    - 4-3-3. Other network requirements
- 5. Notes on updating firmware
  - 5-1. OOBE
  - 5-2. USB Flash Drive
  - 5-3. OTA Firmware Updates

- 6. How to enable LAN 1 Network
  - 6-1. Procedure to enable LAN1 Network
  - 6-2. LAN 1 network always on
  - 6-3. Matrix of LAN1 Network status
- 7. How to install / use Android apps on 7-1. Preparation: Allow installation of 3'rd party applications. 7-2. How to display newly installed apps
- Notes on camera attached to PN-CD701 8.
- 10. Detail of setting menu items

# 1. System requirement

| - |
|---|

<Referenced information>

PN-CD701, because of featuring 4K resolution, should be recommended the controller which has sufficient ability for 4K resolution. "Sufficient" means -60Hz refresh rate on 4K resolution.

-Smooth operation on 4K resolution in the application produced by Microsoft(i.e. Windows Ink).

PN-CD701 is designed for using with Windows devices. It supports both Mac OS and Chromebook but there are some limitations.

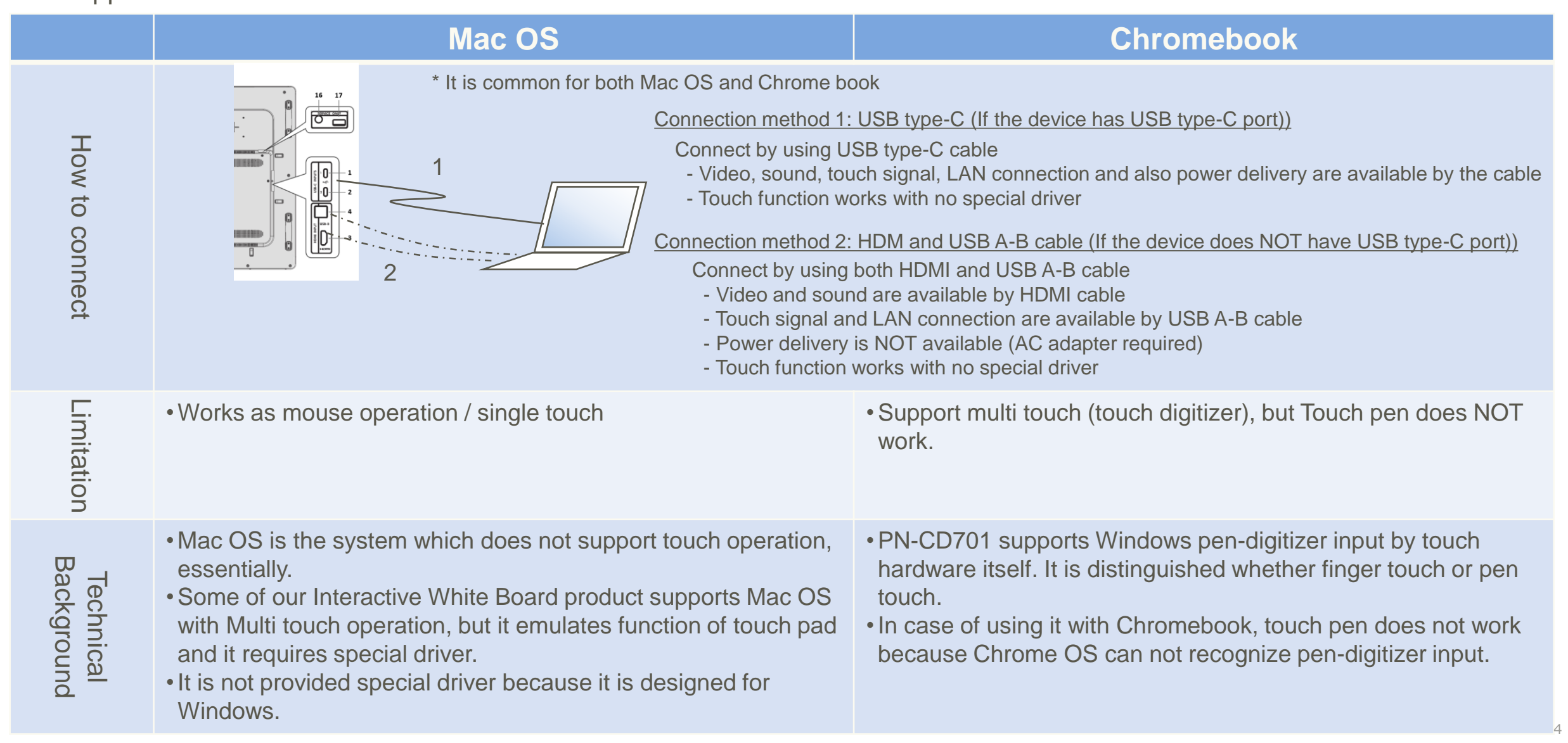

# 3. Outline of USB type-C

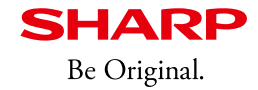

USB type-C is a new standard which has various capabilities for connecting IT devices. Some of these capabilities are unique to USB type-C. Please see descriptions below how to utilize new functions.

\_\_\_\_\_

#### Major functions of USB type-C

- Connect devices and data transfer (Same as USB 2.0 but higher speed)
- "DP alt mode" which means that it works as a DisplayPort to transmit video.
- "Power delivery" function enables user to supply power up to 100W (20V/5A)

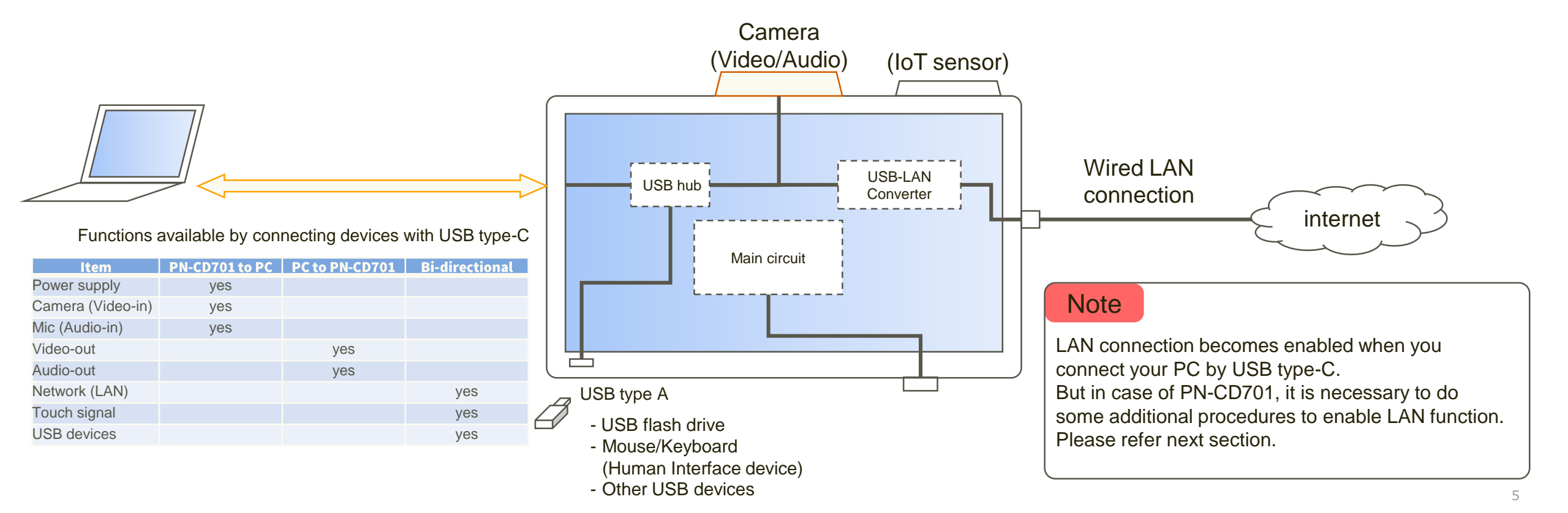

### 3. Outline of USB type-C

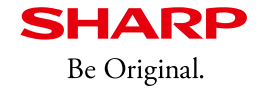

#### Caution for running USB type-C cable

• When a USB type-C cable is connected, the functions shown it the table below are available.

| Function of USB type-C    | Available/<br>Not Available |
|---------------------------|-----------------------------|
| DP Alt mode(Video stream) | Available                   |
| Network *                 | Available                   |
| Touch (Data Transport)    | Available                   |
| Power Delivery            | Available(MAX 60W)          |

Table. Function of USB type-C

### delivered with PN-CD701), the take care the this cable should be supported power charging of 60W or more."

"In case you using USB-C cable from your market (not

- The USB Type C cable may also provide power to the connected PC. Contact your local electrical contractor before running the supplied cable under carpets, behind walls or over ceiling tiles, as regulations may vary.
- If you use 8m USB type-C cable(PN-ZU01), please observe the following points. It may cause a fire.

[Note]

- Do not use the USB type-C cable rolled/tied up.
- Do not lay the USB type-C cable under the carpet.
- Do not to be routed inside the building structure (e.g., walls, ceilings, etc.).
- If a cable is damaged, never use the cable.
- If you connect this cable to PN-CD701, please fix the cable with a clamp.
- This cable has a "SOURCE" connector and a "DISPLAY" connector. Be careful not to mistake the orientation.

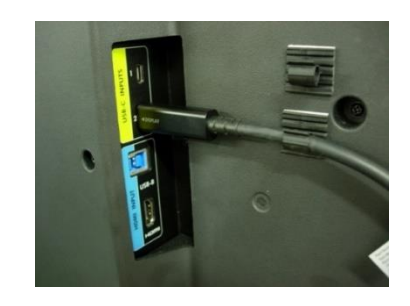

Figure. Fixed the cable

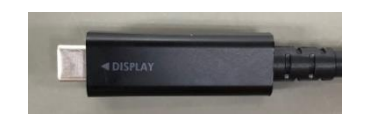

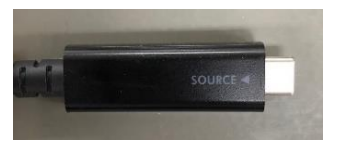

Figure. Connector

# 3. Outline of USB type-C

Caution for running USB type-C cable

- USB type-C Out can be used for video output.
  - Only video signals are output from USB type-C Out.
  - The signal of Wireless Cast can not be output.
  - Do not convert the cable from the USB type-C cable.
  - Only the same display or allowed display is supported for the display connected to the Out side. •

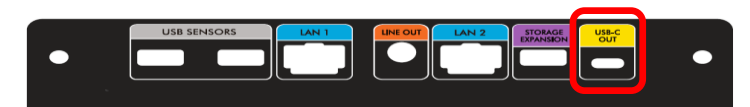

Figure. Rear Left View

#### About "Multi board"

You can display video on a second device using USB-C Out. The USB-C cable enables touch without connecting a touch cable.

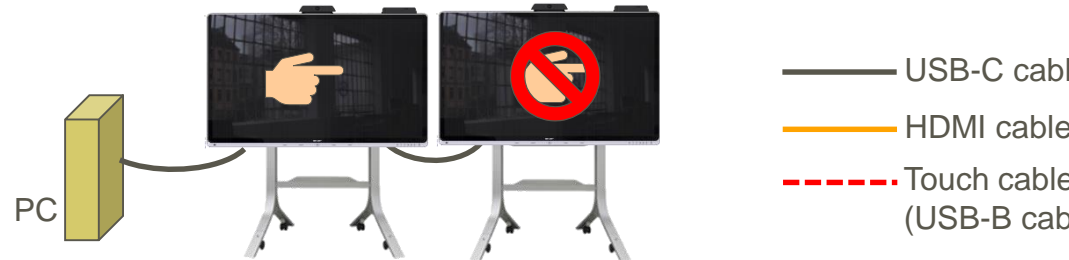

USB-C cable HDMI cable - Touch cable (USB-B cable)

If you want to touch on the second display, please connect as follows. \*Touch settings on the PC must be set.

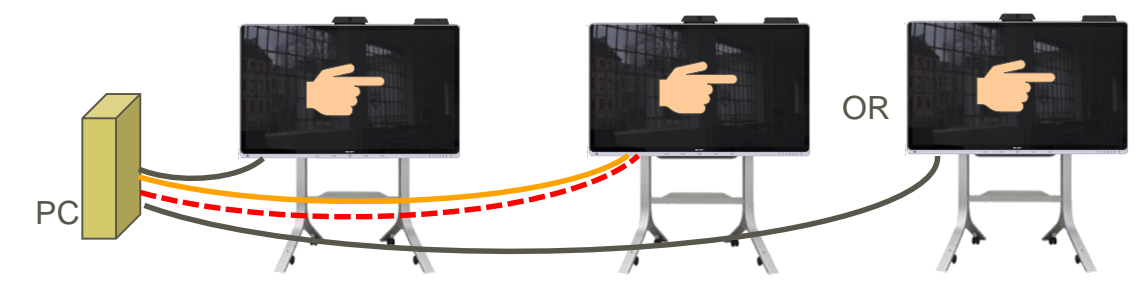

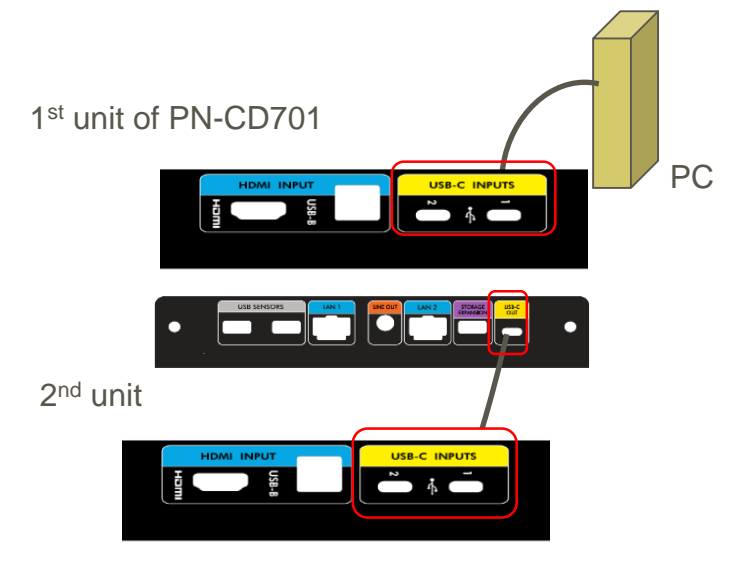

Figure. Daisy chain connection

## 4. Conditions of network connections to the PN-CD701

### 4-1. Common functions of both LAN ports

PN-CD701 has 2 wired LAN ports. One is "LAN 1", and the other is "LAN 2". Each port serves a different function, see below for details of each port.

#### LAN 1 : LAN port for connecting external PC/s

LAN 1 connection is routed to USB type-C and USB-B ports. The connected PC device will receive internet access via the USB type-C or USB-B port.

(Please confirm this method of network access is acceptable with the network IT administrator).

LAN 2 : LAN port for output data & control of PN-CD701

The port is mandatory for using SWS (Synappx WorkSpaces<sup>™</sup>).

Collected data by IoT sensors are uploaded to internet via this LAN port.

Furthermore, the main body will be controlled via this port by using "Crestron connected" devices.

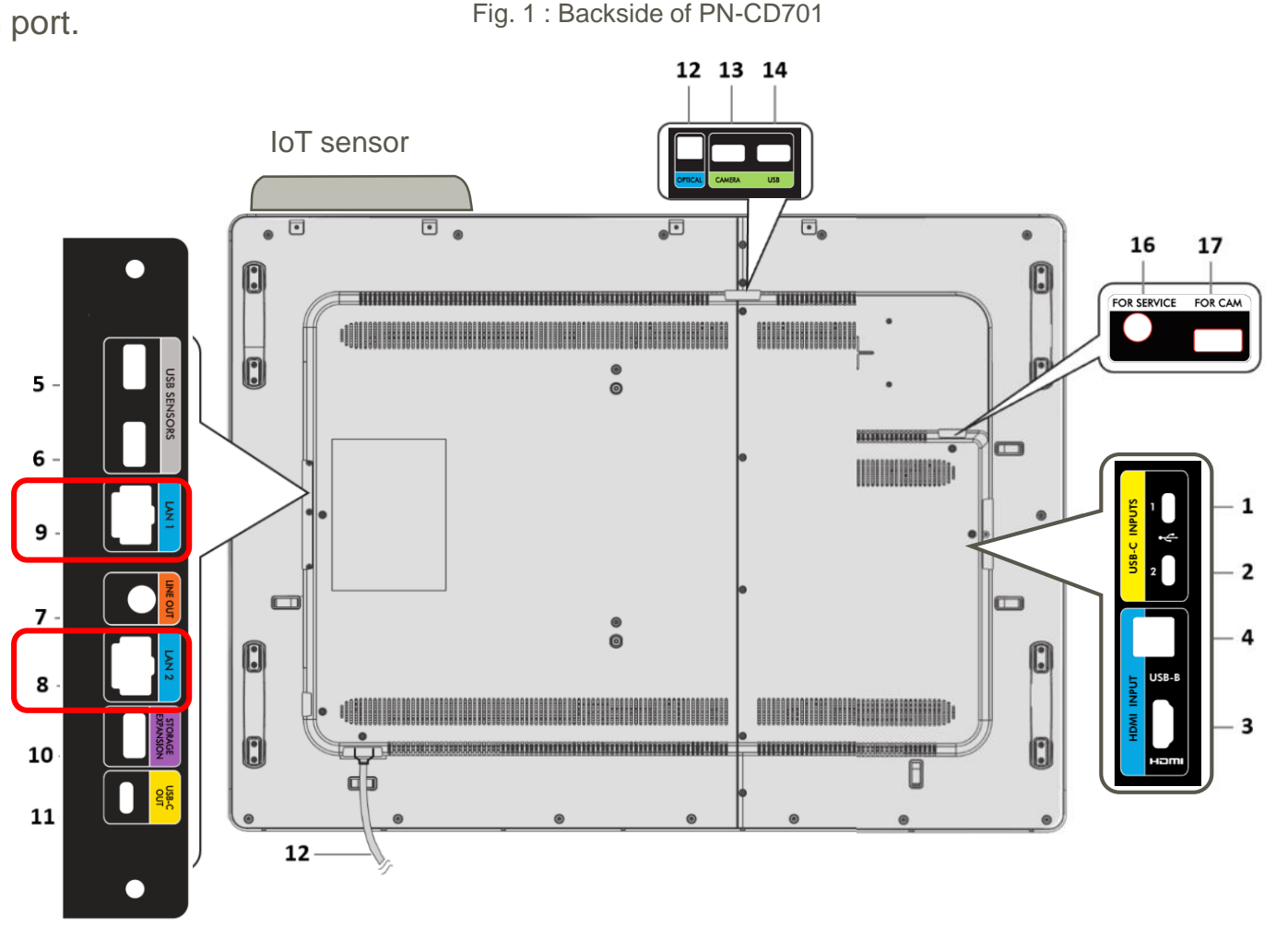

### 4. Conditions of network connections to the PN-CD701

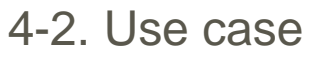

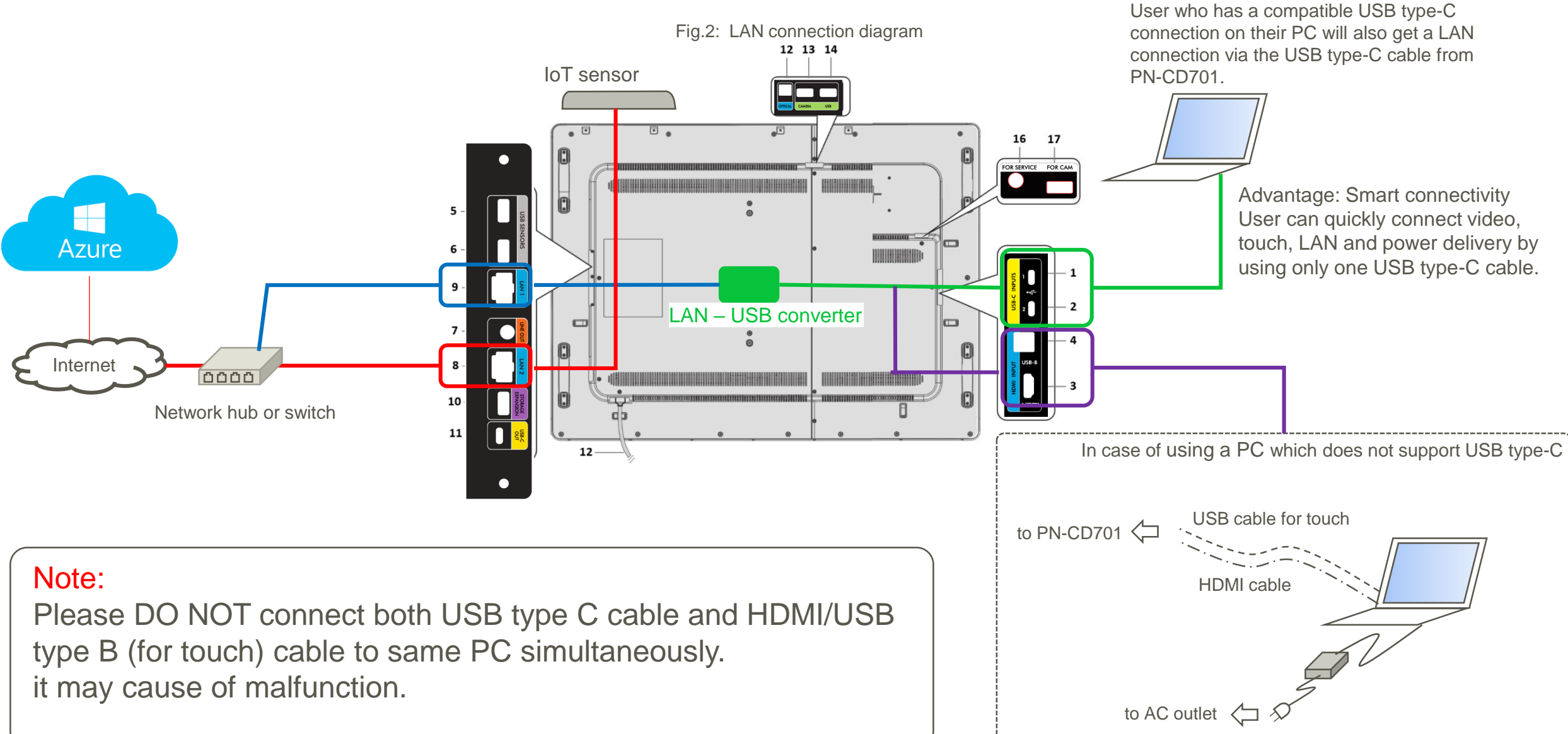

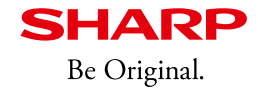

#### 4-3-1. Network isolation

- Each LAN port (LAN 1, LAN 2) are separate and will have different IP addresses.
- There are no network management devices (routers or switches) inside.
- Works with different LAN settings.

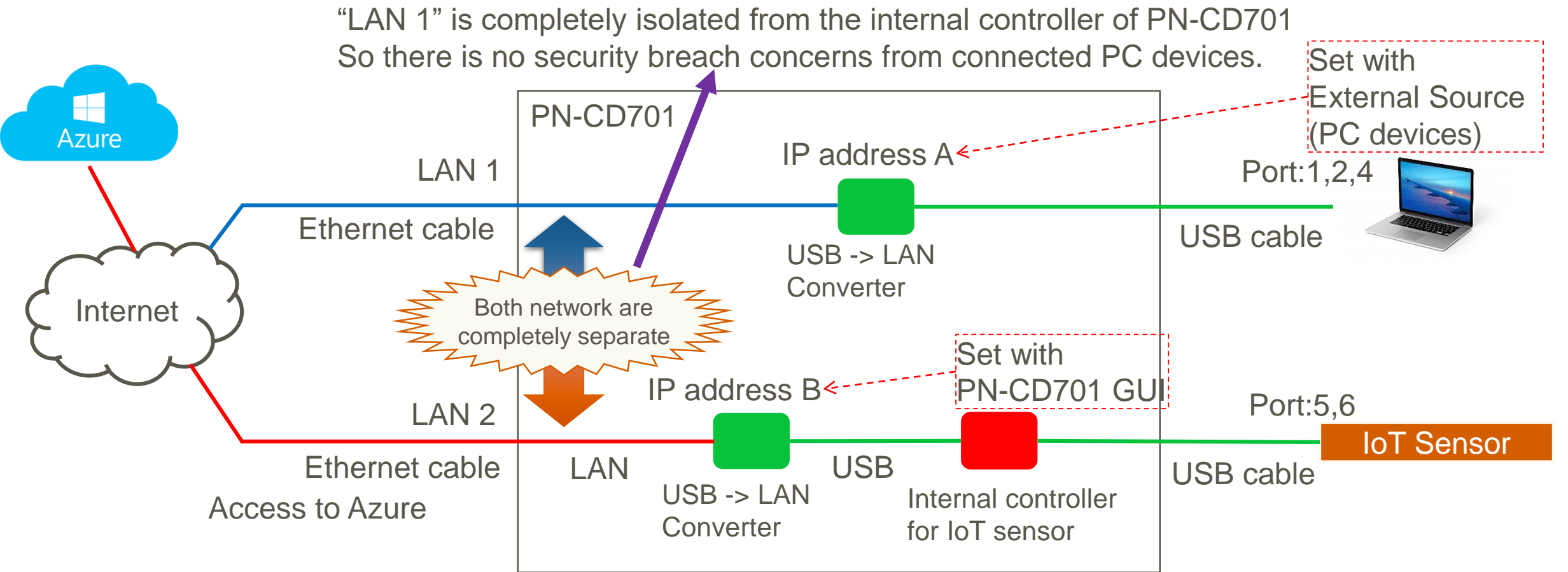

## 4-3. Technical background

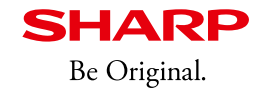

### 4-3-2. Network requirements for SWS (IoT sensor data)

Tips: Required network connection for IoT sensors is always LAN 2

Internet connections

Internet connections are available using intranet. If network devices filter IoT packets, they can accessed though router, proxy, GW/FW.

Condition of IP address

It can use DHCP. And supports both IPv4 and IPv6.

#### Required port(s) for uploading / downloading IoT sensor data

| Port number | Protocol             | Remarks |
|-------------|----------------------|---------|
| 8883        | MQTT                 |         |
| 443         | MQTT over WebSockets |         |
| 5671        | AMQP                 |         |
| 443         | AMQP over WebSockets |         |
| 443         | HTTPS                |         |

#### 4-3-3. Other network requirements

Port "80" and "843" are required by Crestron connected.

**SHARP** Be Original.

### 5-1. OOBE

Out-Of-Box-Experience(OOBE) is displayed at the first startup or after resetting. Since there is a setting to search for the latest firmware in the OOBE setting, Please prepare the Internet environment and execute the update.

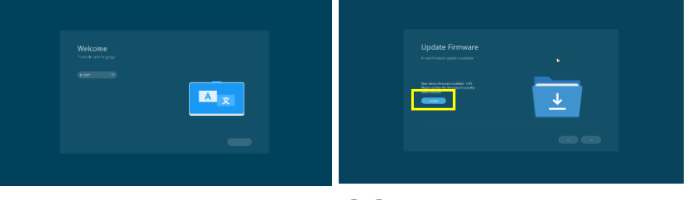

Figure. OOBE

# 5. Notes on updating firmware

### 5-2, USB Flash Drive<sup>\*1</sup>

You can update using a USB flash drive. Please perform the following procedure.

- 1. Please start your computer and Download the "PN-CD701" Zip file from the SHARP Information Display Downloader<sup>\*2</sup>.
- 2. Unzip the downloaded file and save the "FWU\_Config" file and "WCD70" directory to the USB memory directly under the root.
- 3. "Insert the USB flash drive into the USB terminal of "FOR CAM" next to the Service port."
- 4. Please tap "Update" of "USB Firmware Updates" in the Admin menu. After scanning the file, Please tap "Continue".

5. Wait for the update to complete. (Approximately 10 minutes)

Do not turn off the power until the OOBE is displayed as it may cause a malfunction.

\*1 If the FW update is performed in this way, the setting value will be cleared, so reconfiguration is required.

End Time All Reset

- \*2 If you do not have the tool, please contact an authorized SHARP servicing dealer or service center.
- \*3 Do not let go of the buttons until the "Egg" picture appears on the screen.

#### Figure. Egg picture

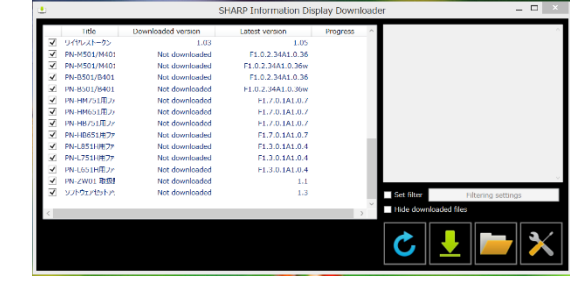

Figure. SHARP Information Display Downloader

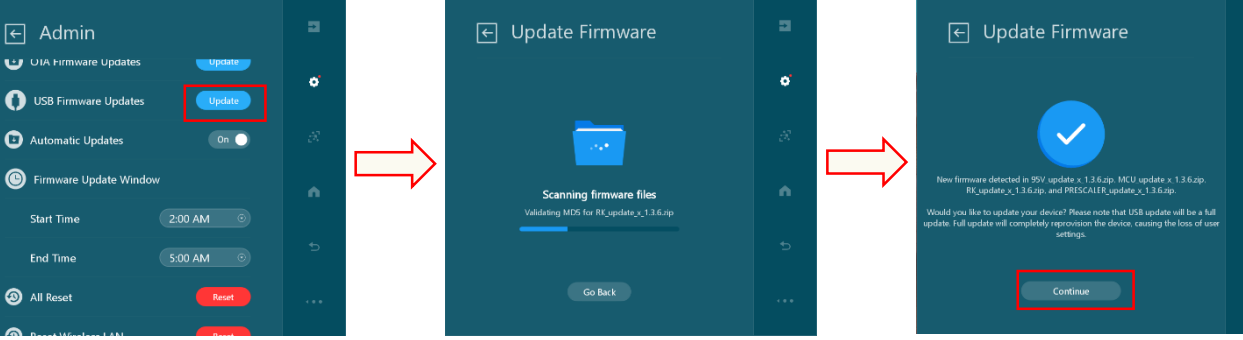

Figure. Update procedure

#### SHARP Be Original.

### 5. Notes on updating firmware

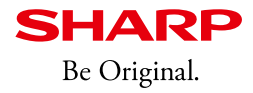

#### 5-3. OTA Firmware Updates

Note This method requires a network environment.

If you want to update the FW while keeping the display settings, you can use OTA update.

- 1.Please open the setting menu of PN-CD701 and press the Admin menu.
- 2. Click Update in OTA Firmware Updates.

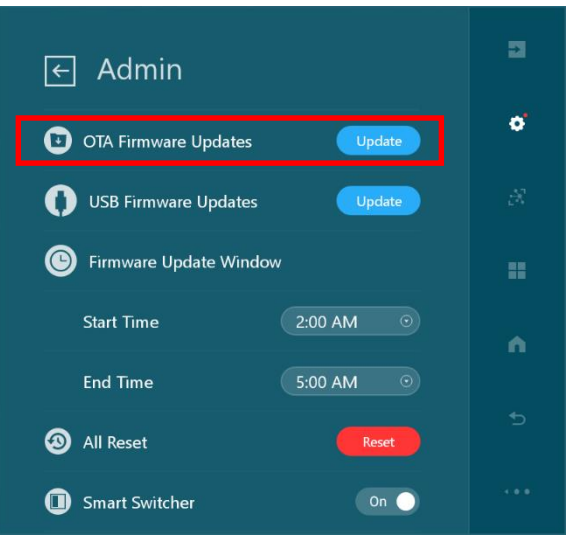

Figure. Admin menu

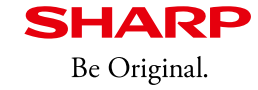

### 6-1. Procedure to enable LAN1 Network

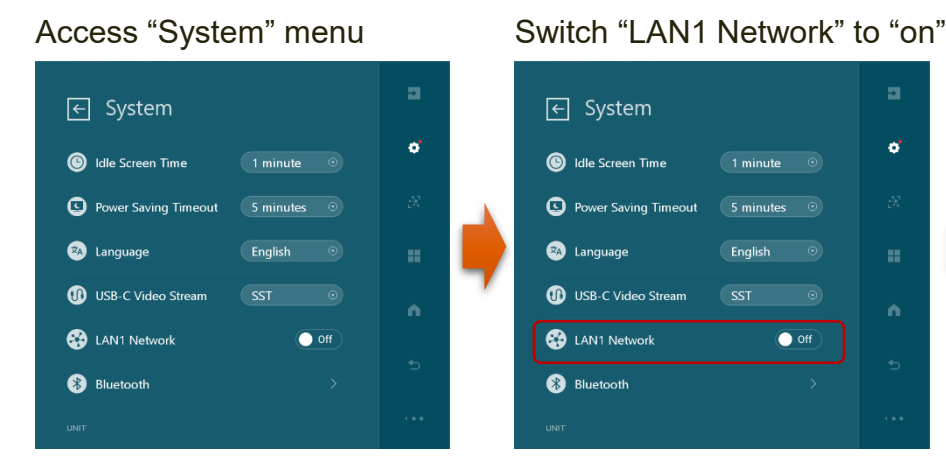

Enter user or admin passcode

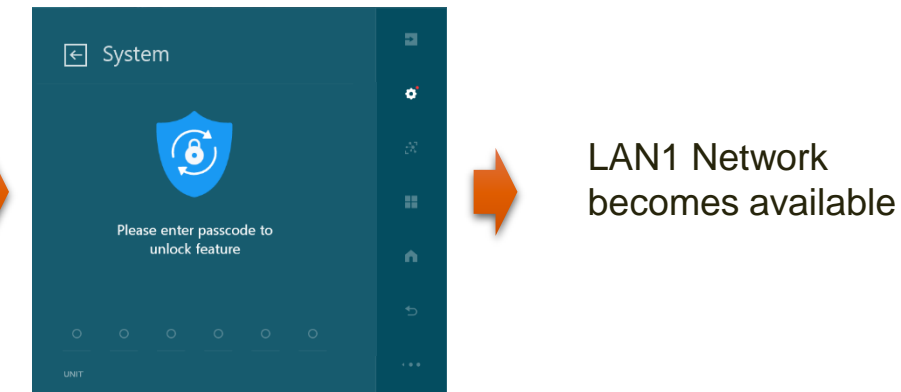

### 6-2. LAN 1 network always on

If you want to enable LAN1 function permanently, it can be set via "Admin" menu.

Access "Admin" menu

Switch "LAN1 Network Always-on" to "on"

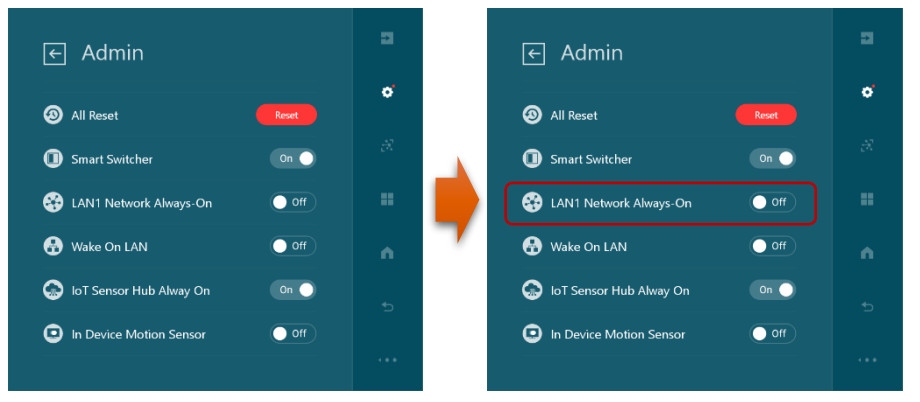

LAN1 Network becomes available permanently Please consider network security when selecting this option

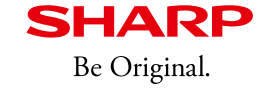

#### 6-3. Matrix of LAN1 Network status

LAN 1 Network will be back to "disable" after disconnect PC devices because of security issue. (Except when you choose "LAN 1 Network Always-on".)

E : LAN1 network connection is enable D : LAN1 network connection is disable

Matrix of LAN1 Network status

|                           | Setting | USB type-C 1 |        | USB type-C 2 |        | USB-B |        |   | [                                                          |
|---------------------------|---------|--------------|--------|--------------|--------|-------|--------|---|------------------------------------------------------------|
|                           |         | Plug         | Unplug | Plug         | Unplug | Plug  | Unplug | / | The Setting value of<br>"LAN1 network" is<br>automatically |
| LAN1 Network              | ON      | Е            | D*1    | Е            | D*1    | Е     | D*1    |   | changed to OFF.                                            |
|                           | OFF     | D            | Ď      | D            | Ď      | D     | Ď      |   |                                                            |
| LAN1 Network<br>Always-on | ON      | E            | Е      | E            | E      | Е     | E      |   |                                                            |
|                           | OFF     | *2           | *2     | *2           | *2     | *2    | *2     |   |                                                            |

\*<sup>1</sup> If there are other connected terminals, Network connection will remain enable.

And, setting of "LAN1 network" remains "ON".

\*<sup>2</sup> Depends on setting of "LAN1 Network".

### 7. How to install / use Android apps on PN-CD701

**SHARP** Be Original.

- 7-1. Preparation: Allow installation of 3'rd party applications. (Sideloading\*)
  - You can install the app from "Admin" menu.
  - Please insert the USB flash drive that .apk files are stored in the root into the USB socket labeled "FOR CAM".

[Note] Please take care that only limited number of APPs are working.

# [Flow Chart]

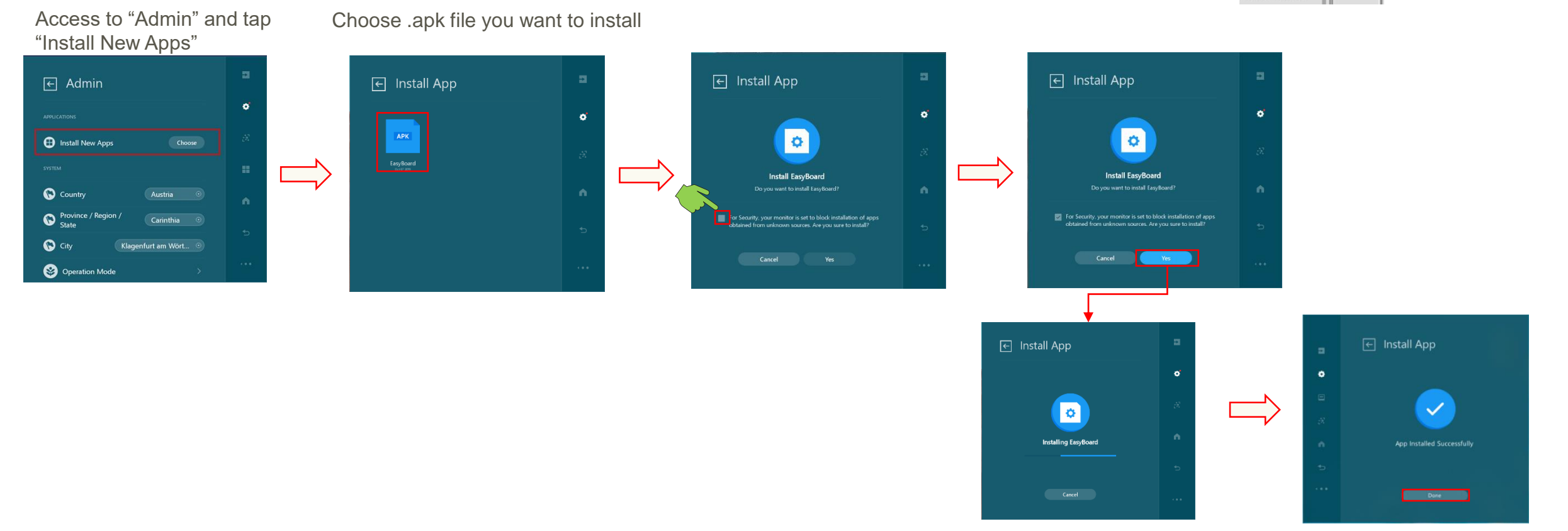

\* "Sideloading" is a method to install some Android apps without using "Google Play Store".

PN-CD701 has been Android CTS (Compatibility Test Suite) certified, so it can be described as "Android inside" and the user/SI can install additional Android apps.

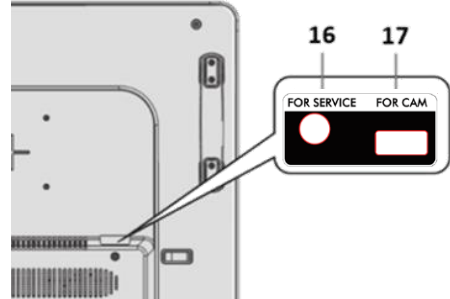

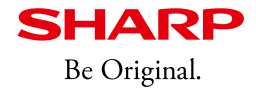

#### 7-2. How to display newly installed apps.

Please follow the steps below.

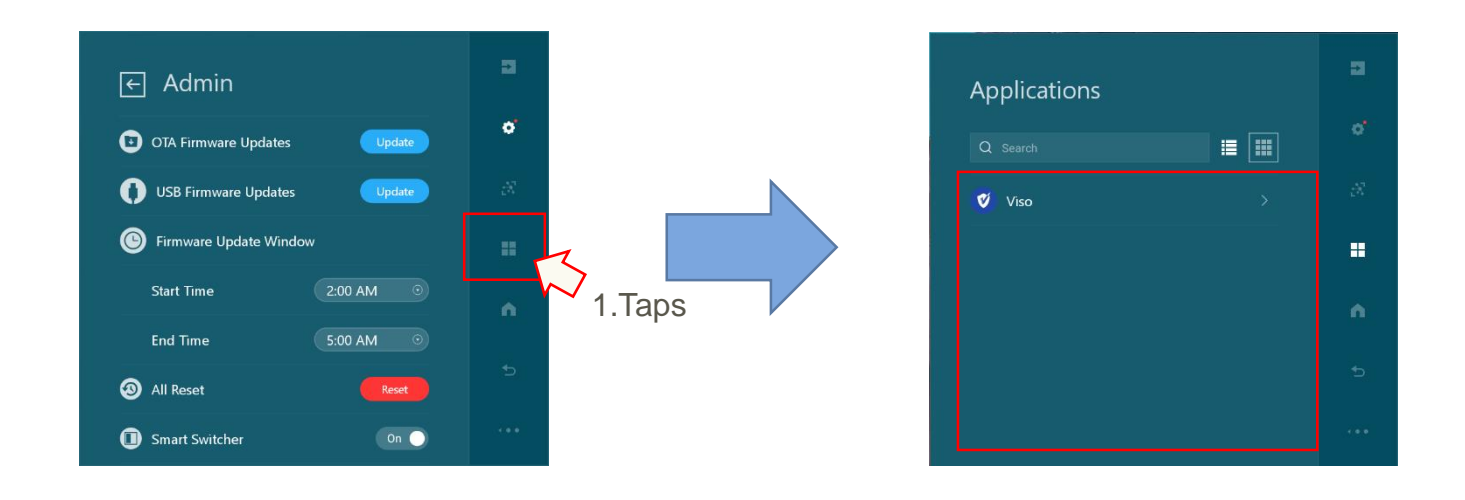

The camera attached to PN-CD701 supports 4K resolution, but camera video output is Full HD because the cable included with PN-CD701 is a USB2.0 cable.

(Because the best possible picture quality with the main application "Teams" and "Skype for Business" is with Full HD.)

If you want to show 4K image with different applications, please prepare the following connection environment. [Preparation]

Replace the USB2.0 cable that connects camera and PN-CD701 with a USB3.0-compatible cable A-B type.

[How to connect PC and PN-CD701]

- A) Connect HDMI cable and USB3.0 cable.
- B) Connect PC and PN-CD701 with USB Type-C cable, and connect PC and camera with USB3.0 cable.

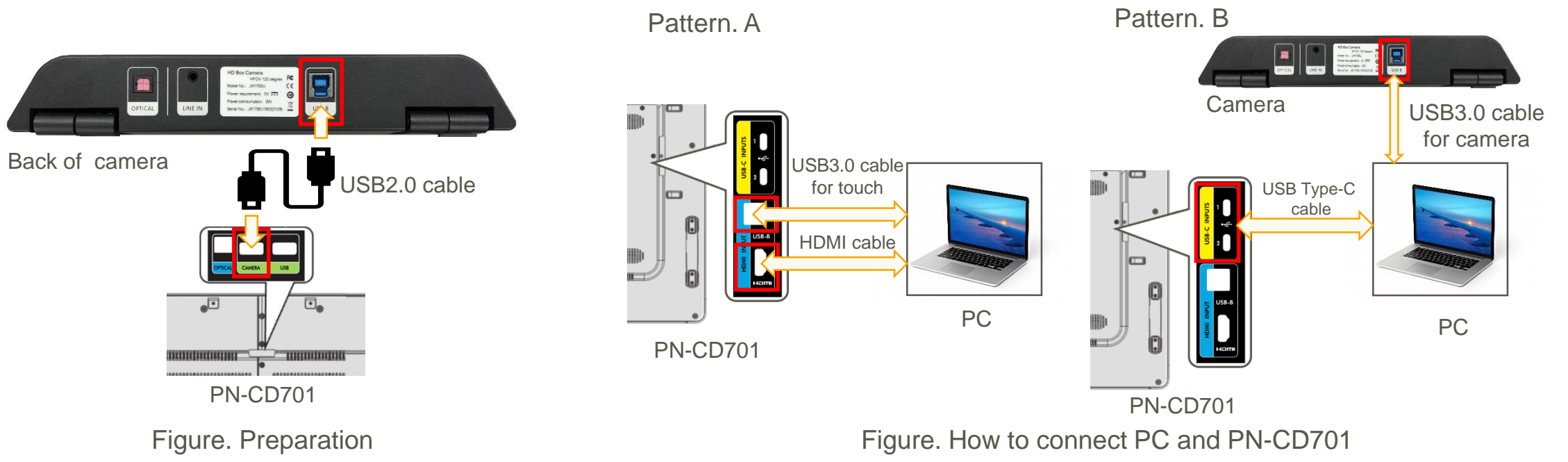

**SHARP** Be Original.

- 1. What are red dot or bell mark on each icons in PN-CD701?
  - It indicates something update or attention in each items.
  - It is same as "Notification dot" which is implemented from Android 8 (Oreo).
  - Please tap each icons which are displayed red dot / bell to confirm updated information.
- 2. Wireless display projection conditions
  - The input of "Wireless Windows" and "Wireless Android"
  - can be displayed by Windows10 or Android terminal that supports Miracast transmission.
    - Windows: Windows 10 or later
    - Android (version 6.0 or later are recommended)
  - Connection with all devices is not guaranteed.
  - Because it depends on the hardware of each terminal, it may not work on supported OS.
- 3. About WoL (Wake on LAN)

It is an Ethernet or token ring computer networking standard that allows a computer to be turned on or awakened by a network message.

Please ask to consult your IT manager or system integrator to use it.

Basically there are some limitation when you use it.

<Limitation>

- Simple message called "Magic packet" is used for waking up PN-CD701 . "Magic packet" is standard procedure for waking up PC device.
- It is mandatory to use WoL both target machine (PN-CD701) and PC device for control are existed in same network segment.
- When you use WoL, it is mandatory to set both target machine (PN-CD701) and controller (PC device) in same network segment
- Mac address of target machine is necessary. You can check it form PN-CD701's menu
  - "Settings"  $\rightarrow$  "Network" \* It is mandatory to connect LAN cable
- 4. About data acquired by IoT sensor

Values such as temperature, humidity, and illuminance acquired by the IoT sensor are measured values near the PN-CD701, not average values in the room being used.

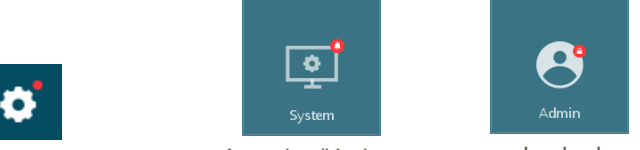

Attention/Update (UI for OSD and date/time) Attention/Update Locked (UI for Settings Panel) (Admin setting is locked behind a password.)

#### 10. Detail of setting menu items

#### Menu Items

#### Menu item details

The menu will differ depending on the input mode.

#### **Quick Settings**

#### TCP/IP Volume Adjusts the volume. (0-100%) Temporarily mutes the audio. Mic toggle Toggle the microphone. Set whether to use a microphone. Brightness Adjusts the backlight brightness. (0-100) Applications Applications

Display the added app list. When you select an app, you can run that app.

#### Display

White Balance

Set whether to adjust white balance. When set to OFF, the input signal level is output as is.

#### Contrast

Adjusts the difference between the bright and dark portions of the image.

#### Sharpness

Adjusts the sharpness of the image.

#### Color

Adjusts the color intensity.

#### Tint

Adjusts the hue. Selecting + changes the color towards green, and selecting - changes it towards magenta.

#### SOURCES ALIAS

For each terminal, you can change the input mode name that is displayed during input mode selection or display. The names of \*USB-C 1, \*USB-C 2 and \*HDMI can be changed. (\*Factory default.)

#### Network

| If your LAN has DHCP server and you wish to obtain an address automatically, change this setting to DHCP. |  |  |  |  |
|----------------------------------------------------------------------------------------------------|--|--|--|--|
| o set the address manually, set this to Manual.                                                           |  |  |  |  |
| Address                                                                                                   |  |  |  |  |
| efault Gateway                                                                                            |  |  |  |  |
| NS1 Specify the DNS server address. If you are not using a DNS server, specify "0.0.0.0".                 |  |  |  |  |
| NS2                                                                                                    |  |  |  |  |
| ubnet Mask Specify the subnet mask.                                                                       |  |  |  |  |
| AC Address Confirm MAC Address.                                                                           |  |  |  |  |
| roxy                                                                                                    |  |  |  |  |
| /hen using this monitor in the provy environment, set to Manual                                           |  |  |  |  |

Proxy Port ...... Set a port number when connecting to the proxy server.

Proxy Exclude List ........... Set the address do not use proxy server.

# 10. Detail of setting menu items

| Menu Items                                                                                                    | Menu Items                            |
|----------------------------------------------------------------------------------------------------|---------------------------------------|
| System                                                                                                    | Sensor Hub                            |
| High Contrast                                                                                                    | Enable Sensors                        |
| Emphasizes the difference between the bright and dark portions of the image.                                                                                                    | Set whether to enable the IoT sensor. |
| Font Size                                                                                                    |                                       |
| Adjust the font size.                                                                                                    | Device Information                    |
| 24-Hour Time                                                                                                    | OS/OS version                         |
| Sets the time display format.                                                                                                    | Shows the monitor version.            |
| Set Automatically                                                                                                    | Model                                 |
| Set time and date automatically.                                                                                                    | Shows the monitor model name.         |
| Date Set the date.                                                                                                    | Hardware ID/Serial number             |
| Time Set the time.                                                                                                    | Shows the monitor serial number.      |
| Time Zone                                                                                                    | Software License                      |
| Sets the time zone.                                                                                                    | Shows the software license agreement. |
| Idle Screen Time                                                                                                    | Open Source Library                   |
| Adjusts the sharpness of the image.                                                                                                    | Shows the open source library.        |
| Power Saving Timeout                                                                                                    | E-Manual                              |
| Set the monitor to go into standby mode, backlight off mode, backlight reduction mode when the set time has passed with no operation or no signal.                                                                                                    | Display the instruction manual.       |
| Language                                                                                                    |                                       |
| Sets the display language for the menu screen.                                                                                                    |                                       |
| USB-C Video Stream                                                                                                    |                                       |
| Set how DisplayPort is used.<br>SST                                                                                                    |                                       |
| LAN1 Network                                                                                                    |                                       |
| Set whether to enable or disable the LAN1 network. The setting will be reset when you unplug the USB cable or when display goes into standby mode, backlight off mode or backlight reduction mode. When changing this setting, a user passcode is required. |                                       |
| Bluetooth                                                                                                    |                                       |
| Set whether to enable or disable Bluetooth. Select the device to connect via Bluetooth.                                                                                                    |                                       |
| Temperature                                                                                                    |                                       |
| Select temperature display in Celsius or Fahrenheit.                                                                                                    |                                       |

# 10. Detail of setting menu items

#### Menu Items

#### Admin

|                                                                                                    | · · · · · · · · · · · · · · · · · · ·                                                                                              |
|----------------------------------------------------------------------------------------------------|----------------------------------------------------------------------------------------------------|
| Edit Information                                                                                                    | OTA Firmware Updates                                                                                                    |
| Edits the SSID of wireless LAN.                                                                                                    | Update the firmware from the network.                                                                                              |
| Choose A New Wallpaper                                                                                                    | USB Firmware Updates                                                                                                    |
| Change the wallpaper of Home screen.                                                                                                    | Update the firmware from the USB memory.                                                                                           |
| Install New Apps                                                                                                    | Automatic Updates                                                                                                    |
| Install the new application.                                                                                                    | Set whether to perform firmware update automatically.                                                                              |
| <ol> <li>Save the file (*.apk) to which the application can be installed to USB memory.</li> </ol>                                                        | Firmware Updates Window                                                                                                    |
| (2) Insert a USB memory into USB port "FOR CAM" or "storage expansion".                                                                                   | Set the start time and end time of Windows update.                                                                                 |
| (3) Press "Choose" to scan USB memory.                                                                                                    | Start Time Set the start time of Windows update.                                                                                   |
| (4) If there is an app that can be installed, that app will be displayed as a list.                                                                       | End Time Set the end time of Windows update.                                                                                       |
| Select the app you want to install.                                                                                                    | All Reset                                                                                                    |
| (5) Check the check box and select Yes.                                                                                                    | Resets the settings to the factory default settings.                                                                               |
| Country                                                                                                    | Reset Wireless LAN                                                                                                    |
| Select the country where the monitor is installed.                                                                                                    | Reset the Wireless LAN settings.                                                                                                   |
| Province / Region / State                                                                                                    | Smart Switcher                                                                                                    |
| Select the province / region / state where the monitor is installed.                                                                                      | Sets whether the input into the input terminal automatically changes when a video signal is input into that terminal.              |
| City                                                                                                    | LAN1 always-on connection                                                                                                    |
| Select the city where the monitor is installed.                                                                                                    | Set the LAN1 network setting to always ON.                                                                                         |
| Operation Mode                                                                                                    | Wake On LAN                                                                                                    |
| US                                                                                                    | Set whether to enable Wake On LAN.                                                                                                 |
| MODE1 Wake On LAN is set to ON, In-Device Motion Sensor is set to ON, and IoT Sensor Hub Always On is set to OFF.<br>(These settings can not be changed.) | IoT Sensor Hub Always On                                                                                                    |
| MODE2 Wake On LAN is set to ON, In-Device Motion Sensor is set to ON, and IoT Sensor Hub Always On is set to ON.                                          | Set whether to always use the IoT sensor.                                                                                          |
| These settings can be changed.                                                                                                    | When this setting is ON, data collected by the IoT sensor is always uploaded to the cloud.                                         |
|                                                                                                    | US                                                                                                    |
| EU                                                                                                    | The backlight turns off when the power button is pressed, but the IoT sensor continues to operate, resulting in higher power       |
| MODE1 Wake On LAN is set to OFF, In-Device Motion Sensor is set to OFF, and IoT Sensor Hub Always On is set to OFF.                                       | consumption than in standby mode.                                                                                                  |
| (These settings can not be changed.)<br>MODE2. Wake on LAN is not to ON In Davise Mation Sensor is get to ON, and IoT Sensor Hub Always On is not to ON   | EU<br>Although pressing the power butten reduces the brightness of the backlight, the IoT concer centinues to expecte regulting in |
| These settings can be changed                                                                                                    | higher power consumption than in Standby mode                                                                                      |
| niese settinge dan se entinged.                                                                                                    | In Device Motion Sensor                                                                                                    |
| Change User Passcode                                                                                                    | Set whether to use motion sensor.                                                                                                  |
| Set a passcode for the user.                                                                                                    | When using a motion sensor, the monitor will resume from standby mode if motion is detected in front of the monitor.               |
| Change Admin Passcode                                                                                                    |                                                                                                    |
| Set a passcode for the Administrator.                                                                                                    |                                                                                                    |

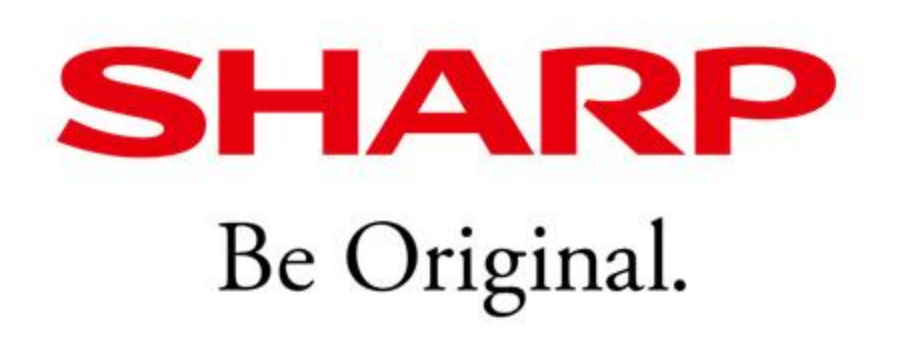